## Steps to Install a PWA on iOS

| 1:1,    | 8             |             |         |        |
|---------|---------------|-------------|---------|--------|
|         |               |             |         |        |
| Email   |               |             |         |        |
| Passw   | nard<br>No Ac | SIGN IN     | Up      |        |
|         | Forg          | ot Password | ,       |        |
| АА<br>< | app.holi      | sticavenue  | .com.au | ی<br>۵ |

| 1:19                                   |             | 🗢 🗩 |  |
|----------------------------------------|-------------|-----|--|
| HA App<br>app.holisticave<br>Options > | enue.com.au | ×   |  |
| Messages Reminders                     | More        |     |  |
| Сору                                   |             | Ф   |  |
| Add to Reading Lis                     | 00          |     |  |
| Add Bookmark                           | ш           |     |  |
| Add to Favorites                       | ☆           |     |  |
| Find on Page                           | l           |     |  |
| Add to Home Scree                      | ŧ           |     |  |
| Markup                                 | 0           |     |  |
| Print                                  | ē           |     |  |
| Edit Actions                           |             |     |  |
|                                        |             |     |  |
|                                        |             |     |  |
|                                        |             |     |  |

| 1:1         | 9 🔿                                |     |
|-------------|------------------------------------|-----|
| Cancel      | Add to Home Screen                 | Add |
| $\bigcirc$  | HA App                             | 0   |
| 9           | https://app.holisticavenue.com.au/ |     |
| access this | website.                           |     |

1. Make sure you are using Safari as PWAs on iOS are installed through this browser.

2. Go to the Holistic Avenue HA App website URL to install the app on your mobile:

- URL: https://app.holisticavenue.com.au

3. Once you're on the PWA website, tap the Share icon. This icon looks like a square with an upward-pointing arrow, usually found at the bottom of the screen on iPhones or at the top right corner on iPads.

4. In the Share menu, scroll down and tap Add to Home Screen.

5. You'll be prompted to name the PWA. This name will appear below the app icon on your home screen. Enter "HA App" and then tap Add.

6. After adding it, you'll find the PWA icon on your home screen. Tap it to open the app in its own window, just like a native app.